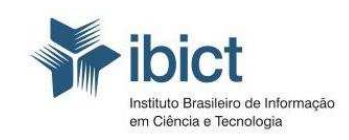

Ministério da Ciência, Tecnologia e Inovação

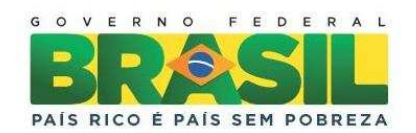

www.portaldolivroaberto.ibict.br

# GUIA PARA O DEPÓSITO DE CONTEÚDO NO PORTAL DO LIVRO ABERTO

Michelli Pereira da Costa

Brasília 2011

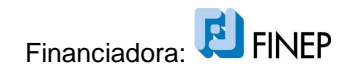

# SUMÁRIO

| Apresentação                                     | 2  |
|--------------------------------------------------|----|
| Identificação do usuário                         | 3  |
| Área pessoal                                     | 4  |
| Seleção da coleção                               | 4  |
| Questões iniciais                                | 4  |
| Cancelar ou gravar o processo do depósito        | 5  |
| Primeiro formulário de descrição do item         | 5  |
| Criação de mais campos de entrada de dados       | 6  |
| Seleção das opções de campo                      | 6  |
| Segundo formulário de descrição do item          | 7  |
| Seleção de assuntos para a descrição do conteúdo | 8  |
| Carregamento do arquivo                          | 8  |
| Confirmação do arquivo carregado                 | 9  |
| Verificação dos dados informados                 | 9  |
| Escolha da licença                               | 10 |
| Confirmação da licença                           | 10 |
| Conclusão do processo de depósito                | 10 |

#### APRESENTAÇÃO

O Portal do Livro Aberto tem como objetivo facilitar o acesso aos livros de conteúdo científico, publicados no Brasil. Ele se insere no conjunto de serviços oferecidos pelo Instituto Brasileiro de Informação em Ciência e Tecnologia para a promoção do acesso aberto à informação científica de forma a fomentar o desenvolvimento da ciência e tecnologia do país. O Portal do Livro Aberto conta com recursos da Financiadora de Estudos e Projetos - Finep, para o seu desenvolvimento e implantação. Este documento tem como objetivo auxiliar nos processos de depósito de conteúdo no Portal do Livro Aberto. O processo é realizado no software Dspace, na versão JPSU.

O depósito é atividade fundamental de alimentação de informações do repositório e compreende ações de criação de metadados sobre determinado arquivo e o carregamento do arquivo no sistema, relacionando-o aos metadados. Leite (2009, p. 69)<sup>1</sup> considera três etapas predominantes para o processo de depósito em um repositório digital, são eles: i) captura de metadados, onde serão informados todos os dados que descrevem o conteúdo do documento que será depositado; ii) carregamento de arquivos (*upload*), nessa etapa o documento em questão é carregado no sistema; iii) atribuição da licença, esse componente é obrigatório e deve estar de acordo com os termos de licenciamento do conteúdo que está sendo depositado.

As etapas de depósito de documentos no Portal do Livro Aberto se iniciam com a descrição do documento e do conteúdo, por meio do fornecimento dos metadados e passa para o carregamento do arquivo que foi descrito. Cumprida as duas primeiras etapas é possível que seja feita uma verificação dos dados informados e do arquivo eletrônico carregado. Uma vez que essas informações são confirmadas é necessário que seja atribuída uma licença de acesso e de uso do arquivo, que nesse caso estarão de acordo com as licenças Creative Commons. Selecionada as permissões, o depósito é concluído e o arquivo estará disponível no Portal do Livro Aberto. As essas etapas podem ser acompanhadas pela barra de atalhos que indica a etapa em que o processo está.

Todo esse processo é detalhado no tutorial a seguir:

<sup>&</sup>lt;sup>1</sup> LEITE, Fernando César Lima. Como gerenciar e ampliar a visibilidade da informação científica brasileira: repositórios institucionais de acesso aberto. Brasília: Ibict, 2009. 120 p.

#### ETAPAS DO DEPÓSITO

Para iniciar o processo de submissão de um arquivo no repositório primeiro o usuário deve logar-se no sistema. Inicie clicando em "Área Pessoal" (Figura 1) e identificando-se – informe seu e-mail cadastrado no sistema e sua senha (Figura 2).

|                                                                               |                                                                                                    | Enviar<br>Pesquisa avançada<br>Pesquisa por assunto |
|-------------------------------------------------------------------------------|----------------------------------------------------------------------------------------------------|-----------------------------------------------------|
| Informações<br>Sobre o Portal                                                 | Home Comunidades & Coleções Título Autor Data de publicação Assunto                                                                            |                                                     |
| Documentos     Equipe                                                         | RLC >                                                                                                    |                                                     |
| <ul> <li><u>Ajuda</u></li> <li><u>Sobre o DSpace</u></li> </ul>               | Comunidades no repositório<br>Seleccione uma comunidade para percorrer as suas colecções.                                                      |                                                     |
| Entrar:<br>• Serviço de alertas<br>• Área Pessoal<br>utilizadores autorizados | 1. Ciências Exatas e da Terra [0]<br>2. Ciências Biológicas [0]<br>3. Engenharias [0]<br>4. Ciências da Saúde [0]<br>5. Ciências Agrídice [0]  |                                                     |
| Editar conta                                                                  | 5. Ciências Agiaias [0]<br>7. Ciências Sociais Aplicadas [6]<br>7. Ciências Humanas [0]<br>8. Lingüística. Letras e Artes [0]<br>9. Outros [0] |                                                     |
|                                                                               |                                                                                                    |                                                     |
|                                                                               | <b>Portal implementado com DSpace, mantido pelo IBICT</b> <u>Comentários</u>                                                                   |                                                     |
| Figura 1: Págin                                                               | na principal                                                                                                    |                                                     |

## Entrar no repositório

| ntroduza o seu endereço de co | rreio electrónico e palavra de acesso no formulário em baixo. |
|-------------------------------|---------------------------------------------------------------|
|                               | Endereço de correio electrónico:                              |
|                               | Palavra de acesso:                                            |
|                               |                                                               |

Esqueceu a sua palavra de acesso?

Figura 2: Identificação do usuário

Este procedimento levará a página da "Área Pessoal", onde o nome do usuário logado deve aparecer no título da página (Figura 3). Para iniciar o depósito clique em "Iniciar novo depósito" (Figura 3), o sistema abrirá a

Para iniciar o depósito clique em "Iniciar novo depósito" (Figura 3), o sistema abrirá a próxima página com o início do processo. Caso existam pendências do usuário logado essas informações aparecerão na página "Área Pessoal" (Figura 3). Lembre-se que é necessário ter permissão para o depósito na coleção desejada e que as autorizações são concedidas pelo administrador da coleção.

| Informações                                                   | Home Comunidades & Coleções Título Autor Data de publicação Assunto |                       |
|---------------------------------------------------------------|---------------------------------------------------------------------|-----------------------|
| Sobre o Portal                                                | RIC>                                                                |                       |
| Documentos                                                    |                                                                     |                       |
| • Equipe                                                      | Área Pessoal: Michelli Costa                                        |                       |
| • <u>Ajuda</u>                                                |                                                                     |                       |
| Sobre o DSpace                                                | Iniciar novo depósito                                               | Ver depósitos aceites |
| Entrar:                                                       | <u>Ver os seus alertas</u>                                          |                       |
| Serviço de alertas                                            |                                                                     |                       |
| <ul> <li>Área Pessoal<br/>utilizadores autorizados</li> </ul> |                                                                     |                       |
| Editar conta                                                  |                                                                     |                       |
| Administrador                                                 |                                                                     |                       |

Figura 3: Área pessoal

O próximo passo é escolher a coleção para o depósito (Figura 4). Após selecionar a coleção clique em "Próximo" ou caso desista do processo clique em "Cancelar" que o sistema voltará para a página "Área Pessoal".

#### Depositar: Seleccionar colecção

Seleccione da lista em baixo a colecção para a qual deseja depositar o registo. Mais ajuda...

|                                                                   |              | Colecção |                                                                                                    | ~ |         |          |
|-------------------------------------------------------------------|--------------|----------|----------------------------------------------------------------------------------------------------|---|---------|----------|
| <b>Ir Para</b><br>Página principal do repositório<br>Àrea Pessoal |              |          | ISUFIUZ ArQuitetura e Orbanismo - Capitulo de livro<br>6.040.3 Arquitetura e Urbanismo - Anais de evento<br>6.040.3 Arquitetura e Urbanismo - Artigo de evento<br>6.05.01. Planejamento Urbano e Regional - Livro<br>6.05.02. Planejamento Urbano e Regional - Capítulo de livro<br>6.05.03. Planejamento Urbano e Regional - Anais de evento<br>6.05.04. Planejamento Urbano e Regional - Artigo de evento<br>6.05.04. Planejamento Urbano e Regional - Artigo de evento<br>6.05.04. Planejamento Urbano e Regional - Artigo de evento<br>6.05.04. Planegiamento Urbano e Regional - Artigo de evento<br>6.05.04. Planografia - Livro<br>6.06.03. Demografia - Capítulo de livro<br>6.06.03. Demografia - Anais de evento |   | Próximo | Cancelar |
|                                                                   | <b>ibict</b> | Portal   | 6.06.04. Demografia - Artigo de evento<br>6.07.01. Ciência da Informação - Livro                                                                                                    |   |         |          |
|                                                                   |              |          | 6.07.02 Ciência da Informação - Capítulo de livro<br>6.07.03. Ciência da Informação - Anais de evento<br>6.07.04. Ciência da Informação - Artigo de evento<br>6.08.01. Museologia - Livro<br>6.08.02. Museologia - Capítulo de livro<br>6.08.03. Museologia - Anais de evento<br>6.08.04. Museologia - Artigo de evento<br>6.09.01. Comunicação - Livro                                                                                                    |   |         |          |

Figura 4: Selecionando a coleção

Selecionada a coleção será apresentada a página inicial de descrição do registro, que oferece três opções (Figura 5). Podem ser escolhidas um, duas, três ou nenhuma opção. Essas opções alteram os formulários seguintes.

| Descrever                                               | escrever Descrever Carregar Verificar Licença Licença              | Completo                 |
|---------------------------------------------------------|--------------------------------------------------------------------|--------------------------|
| Depositar: Descreva o Registo                           |                                                                    |                          |
| Por favor assinale as caixas próximas das declarações q | ue se aplicam a este depósito. <u>Mais ajuda</u>                   | Barra de atalho e        |
|                                                         | ☑ O registo tem mais do que um título, ex. um título noutra língua | localização              |
|                                                         | O Registo já foi publicado ou distribuído publicamente             |                          |
|                                                         | O Registo é composto por <i>mais do que um</i> ficheiro            |                          |
|                                                         |                                                                    |                          |
|                                                         |                                                                    | Próximo Cancelar/Guardar |
|                                                         |                                                                    |                          |

#### Figura 5: Questões iniciais

Para cancelar ou pausar o processo de depósito clique em "Cancelar/Guardar". Essa ação levará a uma página (Figura 6) onde é possível escolher entre continuar o registro, clicando em "Continuar depósito", excluir o registro clicando em "Remover depósito" e parar o processo de depósito, para retomar posteriormente, clicando em "Cancelar/Gravar".

| Descrever Descrever                                                                 | Descrever Carregar Verificar Licença              | Licença Completo                                        |
|-------------------------------------------------------------------------------------|---------------------------------------------------|---------------------------------------------------------|
| Cancelar ou gravar depósito                                                         |                                                   |                                                         |
| Quer remover este depósito ou pretende mantê-lo para o finalizar ma<br>"Continuar". | ais tarde? Se cancelou inadvertidamente este depó | sito pode retornar para ponto onde estava seleccionando |
| Continuar depósito                                                                  | Remover depósito                                  | Para pausar o                                           |
|                                                                                     |                                                   | posteriomente                                           |
|                                                                                     |                                                   |                                                         |

Figura 6: Cancelar ou gravar depósito

Se optar por pausar o depósito para continuar o processo em outro momento, o depósito ficará pendente e pode ser retomado na página da "Área Pessoal" de acordo com o fluxo de depósito de cada coleção.

Note que a barra de atalhos e localização indica em que etapa do processo está. Essa barra pode ser usada como atalho para voltar a um ponto específico do processo. A cor vermelha indica a etapa que está sendo executada, para ir a outra etapa basta clicar na etapa desejada na barra.

Se decidir por continuar o depósito ou quando voltar ao processo, o próximo passo será a descrição do item por meio do preenchimento dos campos (metadados).

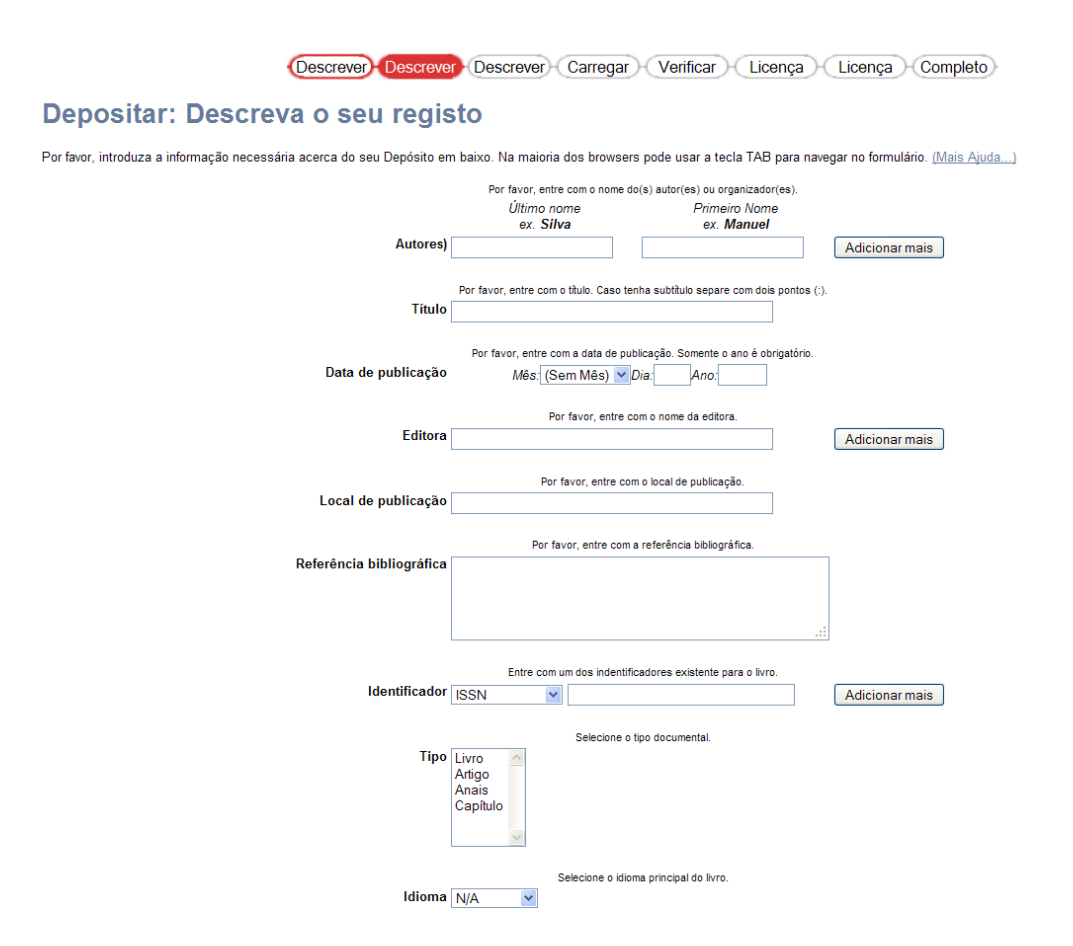

Figura 7: Primeiro formulário de descrição do item

Os formulários de descrição contêm explicações sobre o dado solicitado, localizadas acima do campo. Após preencher o primeiro formulário de descrição clique em "Próximo" para ir para página seguinte ou "Cancelar/Guardar" para suspender temporariamente o processo ou para descartá-lo.

As caixas de entrada têm tamanho fixo, no entanto é possível colocar textos maiores que elas. Caso necessite de mais caixas para entrada de dados, clique em "Adicionar mais" (Figura 8).

#### Depositar: Descreva o seu registo

| Autores)                 | Por favor, entre com o nome do(s) autor(es) ou organizador(es).<br>Último nome Primeiro Nome<br>ex. Silva ex. Manuel | Adicionar mais |
|--------------------------|----------------------------------------------------------------------------------------------------|----------------|
| Título                   | Por favor, entre com o título. Caso tenha subtítulo separe com dois pontos (:).                                      |                |
| Data de publicação       | Por favor, entre com a data de publicação. Somente o ano é obrigatório.<br>Més:[(Sem Mês)] ✔ Día: Ano:               |                |
| Editora                  | Por favor, entre com o nome da editora.                                                                              | Adicionar mais |
| Local de publicação      | Por favor, entre com o local de publicação.                                                                          |                |
| Referência bibliográfica | Por favor, entre com a referência bibliográfica.                                                                     |                |
|                          |                                                                                                    |                |

Por favor, introduza a informação necessária acerca do seu Depósito em baixo. Na maioria dos browsers pode usar a tecla TAB para navegar no formulário. (Mais Ajuda...)

Figura 8: Criando mais campos de entrada de dados

Para selecionar uma opção em caixa de seleção clique na seta e azul que aparece ao lado do campo, como mostra a figura 9. Note que no caso exemplificado a seguir, além de escolher uma opção você deve informar o que o campo pedir.

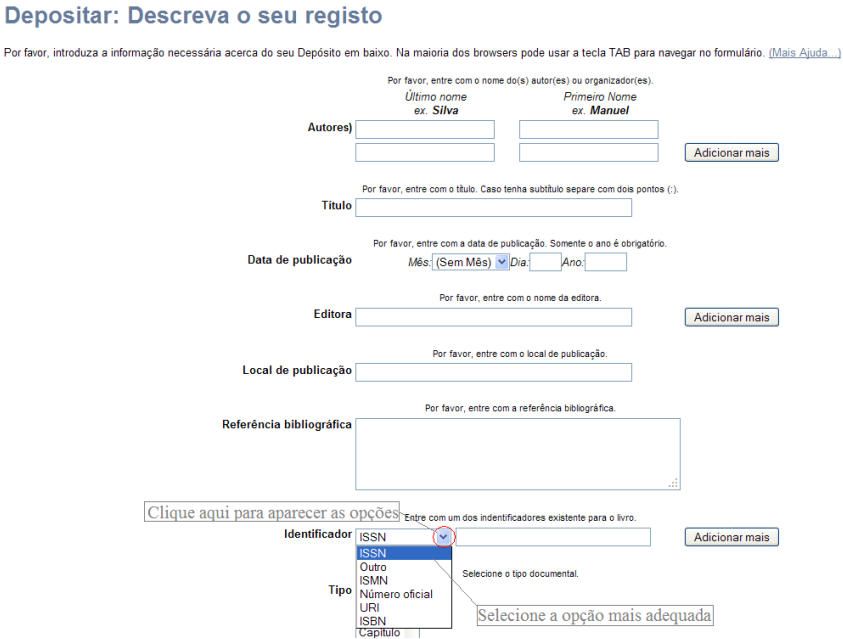

Figura 9: Acionando opções do campo.

Continue o mesmo processo no segundo formulário de descrição do item (Figura 10).

### Depositar: Descreva o seu registo

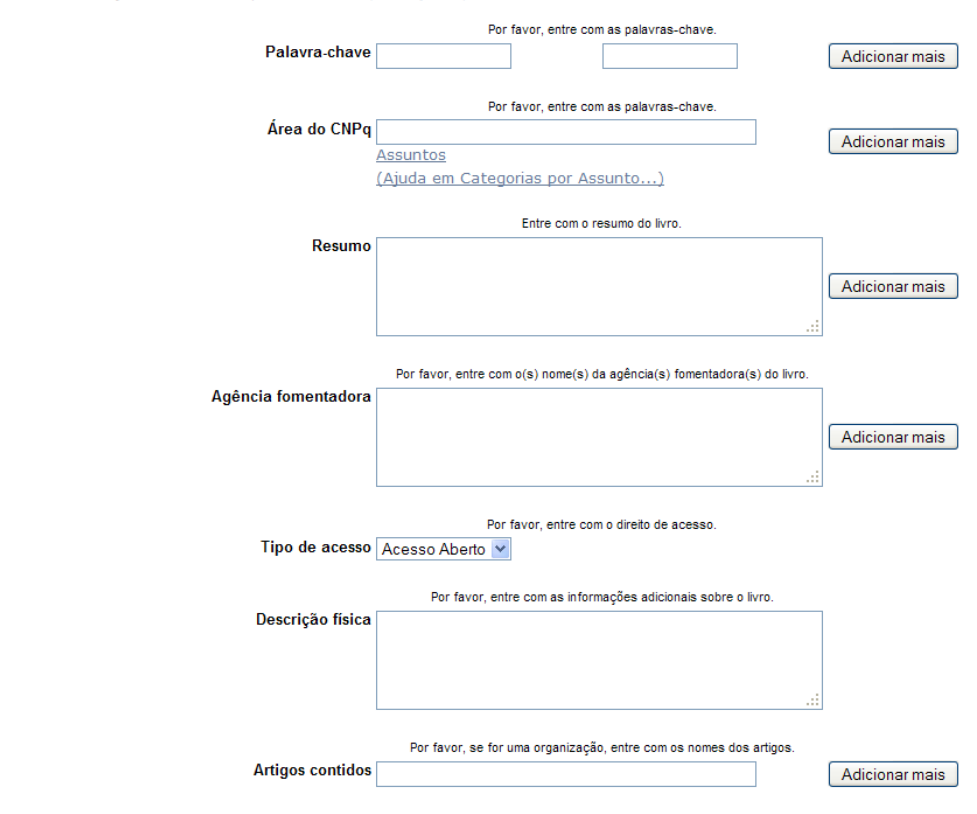

Por favor preencha mais informações sobre o seu depósito em baixo. (Mais Ajuda...)

Figura 10: Segundo formulário de descrição do item.

Para selecionar preencher o campo "Área do CNPq" clique no em cima do link "Assuntos". Essa ação fará que seja aberta uma nova janela com as opções que podem ser selecionadas, como mostra a figura 11.

#### Depositar: Descreva o seu registo

Por favor preencha mais informações sobre o seu depósito em baixo. (Mais Ajuda...)

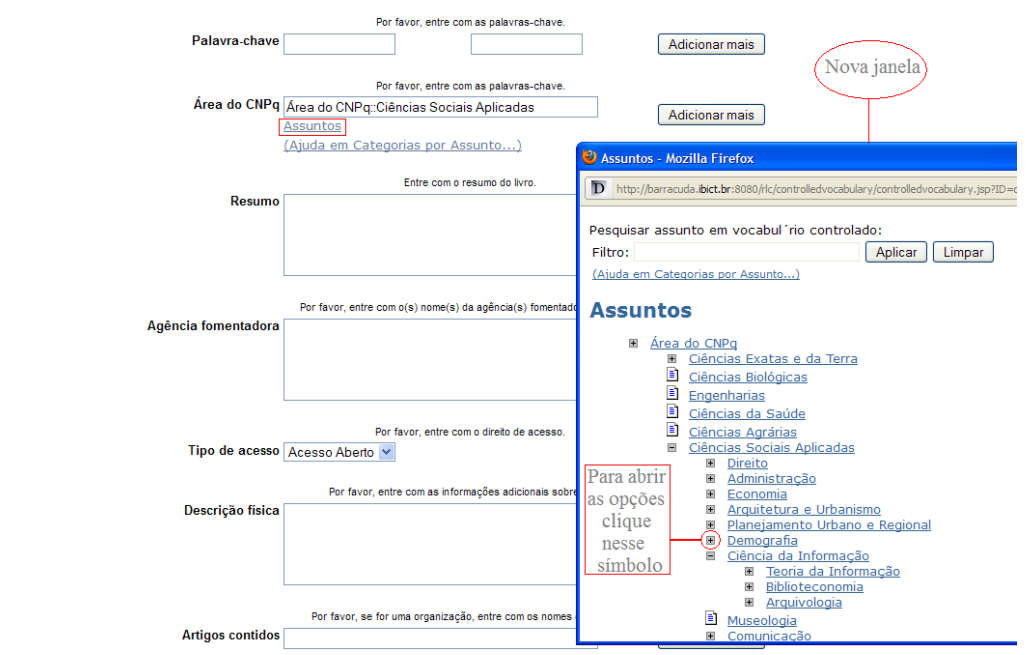

Figura 11: Selecionando os assuntos para a descrição do conteúdo.

A etapa de carga ou *upload* (Figura 12) é a parte em que o item é levado para o sistema. Para inserir o documento clique em "Procurar", desta forma, uma janela *pop up* será aberta para procurar o arquivo no computador. Ao encontrar o arquivo clique em "Abrir" e o caminho inteiro será levado para a caixa de texto, então clique em "Próximo" para continuar o processo.

| epósito:               | Carregar fich                                                                 | eiro                     |                             |                        | Lioonigu               | Electrique Comple        |                             |
|------------------------|-------------------------------------------------------------------------------|--------------------------|-----------------------------|------------------------|------------------------|--------------------------|-----------------------------|
| duza o nome de ur      | m dos ficheiros do seu disco lo                                               | cal correspondente ao se | u registo. Se seleccio      | nar "Procurar" se      | rá aberta uma nova     | ianela com a qual poderá | i localizar e seleccionar o |
| . <u>Mais ajuda</u>    |                                                                               |                          |                             |                        |                        | Janoia com a quai poucio |                             |
|                        | Por favor note                                                                | Ficheiro:                | hor determinados tipos de 1 | ormatos do que outros. | Selecionar arqu        | uivo1° passo             | )                           |
| Enviar arquivo         |                                                                               |                          | ? 🛛                         |                        |                        |                          |                             |
| Examinar:              | ivros                                                                         | Y 0 🕫                    | 🖻 🛄 •                       |                        |                        | Antorior                 | Cancelar/Guardar            |
| Documentos<br>recentes | Livro A força sem força<br>Livro Informação e Democracia<br>Livro Metodologia | (2° passo)               |                             |                        |                        |                          | 4º passo                    |
| Desktop                |                                                                               |                          |                             | e, manudo pelo         | IBICT <u>Comentano</u> | 20                       |                             |
| Meus<br>documentos     |                                                                               |                          |                             |                        |                        |                          |                             |
| Meu computador         |                                                                               |                          | (3º passo)                  |                        |                        |                          |                             |
|                        | Nome do arquivo: Livro A força sen                                            | 1 força                  | Abrir                       | 1                      |                        |                          |                             |

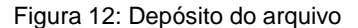

Após escolher o arquivo e clicar em "Próximo" a página de confirmação de carga será apresentada. Nesta página, além de confirmar o arquivo, pode-se executar outras ações.

A opção de corrigir o formato está relacionada ao tipo do arquivo carregado. Esta opção está relacionada a extensão do arquivo, assim .doc refere-se a arquivo microsoft word, jpg para figura, mpeg para filme entre outros. Caso um arquivo com extensão desconhecida seja carregado não impede a etapa, apenas há um aviso para evitar enganos, mas o processo pode continuar.

Caso tenha carregado um arquivo errado por engano pode-se corrigir clicando em "Clique aqui caso o arquivo não seja esse". Essa ação reinicia a etapa de escolher o arquivo. Desta forma pode-se escolher outro arquivo e fazer a carga (Figura 13).

| Descrever Descrever Carregar Verificar Licença Completo                                                                                                    |
|----------------------------------------------------------------------------------------------------|
| Depositar: Ficheiro carregado com sucesso                                                                                                    |
| O seu ficheiro foi carregado com sucesso!                                                                                                    |
| Aqui estão os detalhes do ficheiro que acabou de carregar. Por favor verifique o item que acabou de depositar antes de prosseguir. Mais ajuda                                                                                                    |
| Ficheiro         Tamanho         Formato ficheiro           Livro A força sem força.pdf         1.221.099 bytes Adobe PDF (Conhecido)           Clique aqui se este formato for errado           Clique aqui se este ficheiro for errado                           |
| Pode verificar se os ficheiros foram carregados correctamente da seguinte forma:                                                                                                    |
| <ul> <li>Seleccionar o ficheiro na ligação em cima. O ficheiro será aberto numa nova janela de forma a verificar o seu conteúdo.</li> <li>Pode verificar uma "checksum" gerada pelo sistema. <u>Clique aqui para mais informação.</u> Mostrar checksums</li> </ul> |
| Anterior         Próximo         Cancelar/Guardar           Figura 13: Confirmando o depósito do documento         Cancelar/Guardar                                                                                                    |
| Após confirmar o depósito do arquivo desejado, a próxima etapa é a de verificação dos dados informados (Figura 14).<br>Depositar: Verificar depósito                                                                                                    |
| Verifique os dados do seu depósito!                                                                                                    |
| Por favor verifique o seu depósito, se algum dado estiver incorrecto, volte atrás para o corrigir utilizando o botão mais próximo do erro ou seleccionando na barra de progresso no topo da página.                                                                |
| Se os dados estiverem correctos, seleccione "Próximo" no fundo da página.                                                                                                    |
| Pode verificar os ficheiros que carregou - será aberta uma nova janela para os visualizar.                                                                                                    |
| O registo tem mais do que um título: Não<br>Registo previamente publicado: Sim<br>O registo consiste em mais do que um Ficheiro: Não                                                                                                    |

| Autores)                  | Nenhum                                                             |          |
|---------------------------|--------------------------------------------------------------------|----------|
| -<br>ítulo                | Metodologia para avaliação de produtos e serviços de<br>informação |          |
| Data de publicação        | 2010                                                               |          |
| Editora                   | Nenhum                                                             |          |
| ₋ocal de publicação       | Nenhum                                                             | Corrigir |
| Referência bibliográfica  | Nenhum                                                             |          |
| dentificador              | Nenhum                                                             |          |
| Tipo                      | Nenhum                                                             |          |
| dioma                     | Nenhum                                                             |          |
| <sup>2</sup> alavra-chave | Nenhum                                                             |          |
| Área do CNPq              | Nenhum                                                             |          |
| Resumo                    | Nenhum                                                             |          |
| Agência fomentadora       | Nenhum                                                             | Corrigir |
| lipo de acesso            | Acesso Aberto                                                      |          |
| Descrição física          | Nenhum                                                             |          |
|                           | Nonhum                                                             |          |

Figura 14: Verificação dos dados informados

Verifique se todos os dados informados estão corretos. Caso não esteja, clique em "Corrigir". Essa ação fará com que o processo volte para a etapa onde foi detectado o erro. Se todas as informações estiverem corretas clique em "Próximo".

Todo depósito necessita do aceite de uma licença (Figura 15). A última etapa, desta forma, apresenta uma licença padrão ou da coleção. Caso aceite a licença o processo termina, senão o processo é suspenso, pois a aceitação da licença não é opcional.

#### Depositar: Utilizar licença Creative Commons

| Para licen<br>uma licen | ciar seu registo sob uma licença Creative Commons, siga as instruções em abaixo. Ser-Ihe-á dada uma oportunidade de rever a sua escolha. Siga o link "continuar" pare<br>ça. Caso deseje ignorar a licença Creative Commons, pressione o botão "Ignorar Licença Creative Commons". |
|-------------------------|----------------------------------------------------------------------------------------------------|
| 1                       | Creative<br>Court A LICENSE<br>rovided by <u>Creative Commons</u>                                                                                                    |
|                         | Creative Commons licenses help you share your work while keeping your copyright. Other people can copy and distribute your work provided they give you credit and only on the conditions you specify here. This page helps you choose those conditions.                            |
|                         | If you want to share a work you created with no conditions, choose <u>CCO</u> . If you're sharing a work that isn't covered by copyright or on which the copyright has expired, choose the <u>Public</u><br><u>Domain Mark</u> .                                                   |
|                         | Permite uso comercial da sua obra? ( <u>mais informações</u> ⊐)<br>ⓒ Sim<br>◯ Não                                                                                                    |
|                         | Permite modificação da sua obra? ( <u>mais informações</u> ⊐)<br>Sim<br>Sim, contanto que os outros compartilhem de forma semelhante ( <u>mais informações</u> □)<br>Não                                                                                                    |
|                         | Escolha uma licença                                                                                                    |
|                         | Note: To license a work, you must be its copyright holder or have express authorization from its copyright holder to do so.                                                                                                    |
|                         | Creative Commons does not provide legal advice or services. We provide form legal documents; the rest is up to you.                                                                                                    |

Figura 15: Escolha da licença

Selecione as opções que representarem as permissões de acesso que será dada ao documento e clique em "Escolha uma licença". Essa ação levará para uma página que indica a origem da licença, clique em "Prosseguir" (Figura 16) e abrirá uma página com o texto da licença, se você concordar clique em "Conceder licença".

#### Depositar: Utilizar licença Creative Commons

| Para licenciar seu registo sob uma licença Creative Commons, siga as instruções em abaixo. Ser-lhe-á dada uma oportunidade de rever a sua escolha. Siga o link "c<br>uma licença. Caso deseje ignorar a licença Creative Commons, pressione o botão "Ignorar Licença Creative Commons". | ontinuar" |
|----------------------------------------------------------------------------------------------------|-----------|
| provided by <u>Creative Commons</u><br>You have selected the <u>Attribution 3.0 Brazil License</u> .<br>This license is permanently located at<br>http://creativecommons.org/licenses/by/3.0/br/.<br>Vocé agora pode <u>prossequir</u>                                                  |           |

Figura 16: Confirmação da licença

Ao aceitar a licença a página final é apresentada (Figura 17). Desta forma a última figura da barra de navegação fica vermelha indicando o final do processo. Alguns links são apresentados para facilitar a navegação. Pode-se voltar ao "Meu espaço" ou voltar à página de comunidade de coleções. Para continuar e depositar nesta mesma coleção outro Item clique em "Submit another to the same para essa coleção". Para mudar de coleção clique no link "Comunidade e coleções".

|                                                                                                    | Descrever Descrever Carregar Verificar Licença Licença Completo                                                                                                    |
|----------------------------------------------------------------------------------------------------|----------------------------------------------------------------------------------------------------|
| Depósito: Depósito                                                                                                    | o concluído!                                                                                                    |
| O seu depósito irá percorrer o processo de<br>exista algum problema com o seu depósitu<br>Ir para Area Pessoal<br>Comunidades & Coleccões | a aceitação (workflow) implementado na colecção em que depositou. Vai receber uma mensagem alertando-o logo que o seu registo passe a integrar a<br>). Pode verificar a situação do seu depósito acedendo á sua Área Pessoal.<br>Para depositar |
| Submit another item to the same collection                                                                                                | outro iten na<br>coleção                                                                                                    |

Figura 17: Página final do depósito